## How do L... Send Invoices to QuickBooks?

Our Billtrust setup sends invoices to customers and includes options for QuickBooks-compatible export and email. This document explains how to use Billtrust to send invoices in QuickBooks format and enable Easy Import for email integration.

## Setting up Billtrust-QuickBooks integration

1. Log into Billtrust

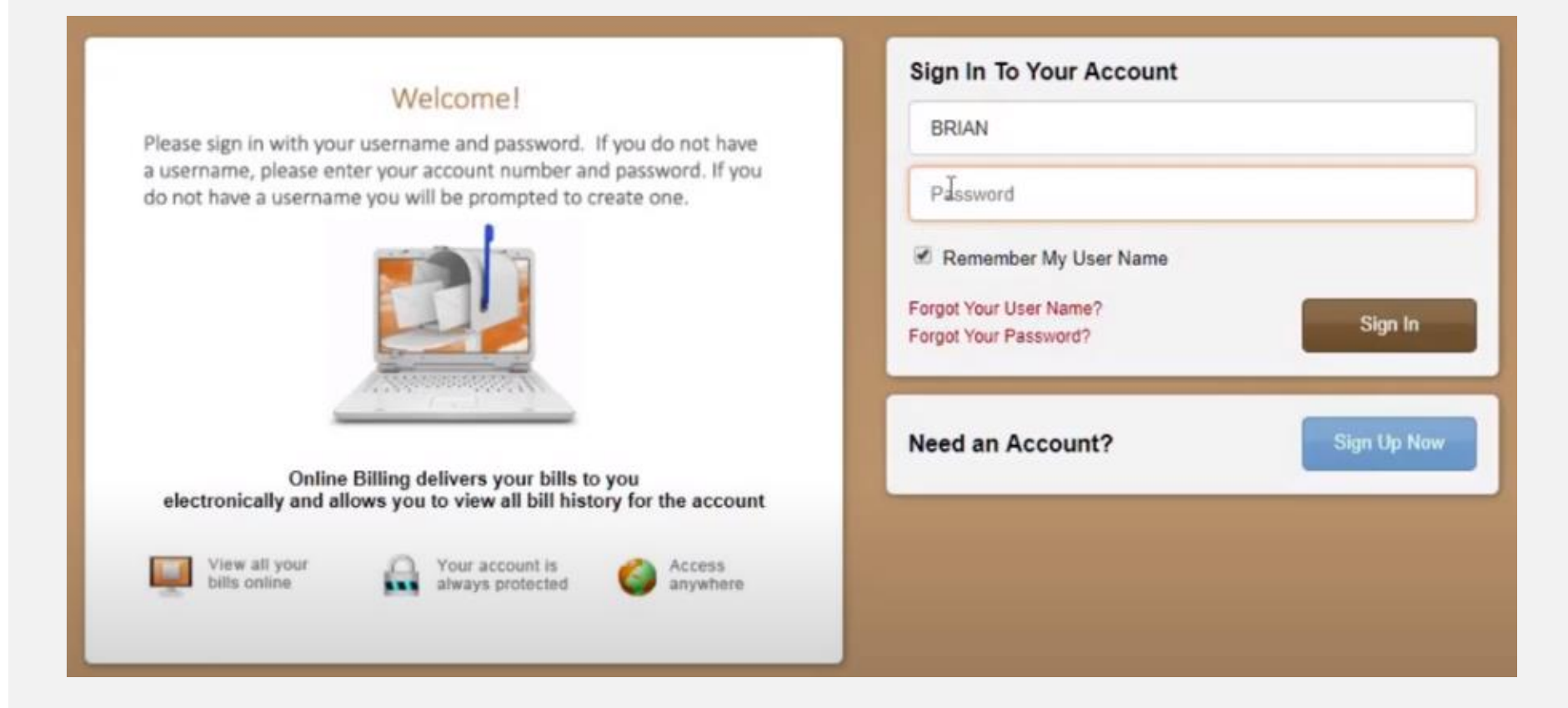

## 2. Find your invoices under the 'Open' tab

| 1 | n of | pen  | ~ 0           | Closed O          | Settings                               | 1      |          |             |                      | Brian Electrician 🛔 | ~ |
|---|------|------|---------------|-------------------|----------------------------------------|--------|----------|-------------|----------------------|---------------------|---|
|   | € P  | rint | <b>≜</b> Down | nload 🛛 🗸 Move to | Closed                                 |        |          |             |                      |                     |   |
|   | PDF  | Note | Inv Date      | ✓ Invoice # ✓     | PO Number                              |        |          | Total Due 👻 | Disc Amt + Disc Date | ✓ Dnld ✓ Ship Addr  | * |
|   | -    | Ø    | 06/15/18      | S110775004.002    | AA-#####-##                            | 108629 | 07/15/18 | 544.51      | 0.00                 | Y 🖓                 |   |
| 0 | -    | 0    | 06/14/18      | S110775004.001    | AA-################################### | 108629 | 07/15/18 | 544.51      | 0.00                 | Y                   |   |
| 8 | -    | ø    | 06/11/18      | S110738163.001    | AA-################################### | 108628 | 07/15/18 | 1.28        | 0.00                 | Y                   |   |
|   |      |      |               |                   |                                        |        |          |             |                      |                     |   |

3. Select one or more invoices using the checkbox to the left of each invoice(s) displayed.

## 4. Select the 'Download' function button

| any loop and an ables you be                       | download a data file containing the            | bills that you have a    | alested in the province corresp that have a DD   | E lease. The data file can than he imported directly into your   |
|----------------------------------------------------|------------------------------------------------|--------------------------|--------------------------------------------------|------------------------------------------------------------------|
| ccounting system. With th                          | e exception of the PDF file format, o          | nly invoices within the  | ne past 90 days will be able to be downloaded    | for the different accounting packages. If you don't see your     |
| counting package in the l                          | list, Click Here to suggest a new pack         | kage.                    |                                                  |                                                                  |
| QuickBooks - Select thi                            | is option if you would like your bills d       | lelivered in Intuit Inte | erchange Format (IIF) format. These files can I  | e easily imported into Intuit's QuickBooks product line. Data fi |
| included are: Invoice Nu<br>purchases from our com | mber, Invoice Total, Invoice Date, Dr<br>pany. | ue Date, Purchase (      | Order Number, and Notes. In addition, the file v | vill contain the Vendor Name and Account that you use for        |
|                                                    |                                                |                          |                                                  |                                                                  |
|                                                    |                                                |                          |                                                  |                                                                  |
| elect File Format:                                 | QuickBooks                                     | 4                        |                                                  |                                                                  |
| elect File Format:                                 | QuickBooks                                     | +                        |                                                  |                                                                  |
| elect File Format:<br>endor Name:                  | QuickBooks<br>Standard Electric                | *                        |                                                  |                                                                  |
| elect File Format:<br>endor Name:<br>ccount:       | QuickBooks<br>Standard Electric                | *                        | The name of the expense account                  |                                                                  |

- 5. Chose the QuickBooks option under the 'Select File Format' drop down.
- 6. Then enter the 'Vendor Name' as Reece, Morsco, Murray...etc. and enter an account name.
- 7. Select the 'Download' function button. Users can set where the files should be downloaded in the 'Settings' option prior to downloading the files.
- 8. You can then import the files into QuickBooks application via the import function.

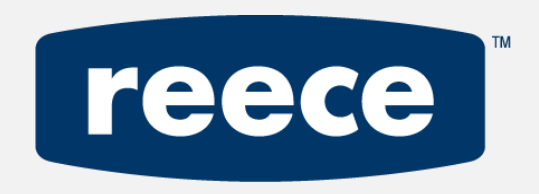